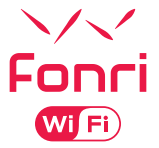

# **SMART INDOOR SIREN**

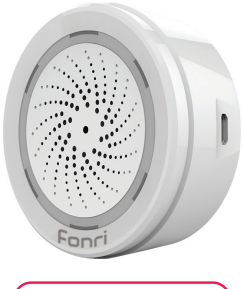

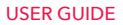

# INDEX

| ▼EN                            |                              |   |
|--------------------------------|------------------------------|---|
| SMART INDOOR SIREN             | 3                            | 3 |
| ▼ES                            |                              |   |
| ALARMA INTELIGENTE INTERNO     | S                            | 9 |
| ₩AR                            |                              |   |
| 15                             | فارة الإنذار الداخلية الذكية | ص |
| ₩RU                            |                              |   |
| УМНАЯ ВНУТРЕННЯЯ СИРЕНА        | 21                           | 1 |
| ₩TR                            |                              |   |
| AKILLI İÇ SİREN                | 27                           | 1 |
| ▼DE                            |                              |   |
| SMARTE INNENSIRENE             | 33                           | 3 |
| ▼FR                            |                              |   |
| SIRÈNE INTÉRIEURE INTELLIGENTE | 39                           | 7 |
| ⊼п                             |                              |   |
| SIRENA INTELLIGENTE DA INTERNO | 0 45                         | 5 |
| ▼NL                            |                              |   |
| SLIMME BINNENSIRENE            | 51                           | 1 |
| - <b>▼sv</b>                   |                              |   |
| SMART INOMHUSSIREN             | 57                           | 7 |

# V EN

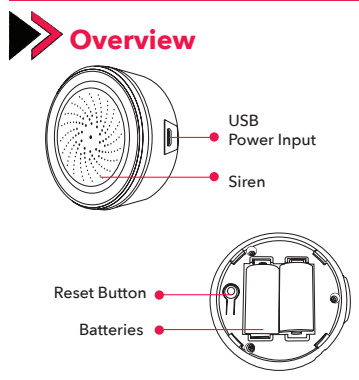

Warning: Please use the USB power input. Batteries can only work for 2 days. Plug in the USB cable and batteries at the same time, the sensor will work using the USB power supply in priority.

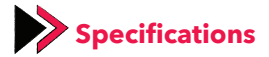

Power Supply: USB 5V/1A

Backup Battery: CR123A-3V x 2

Sound Intensity: 85dB-105dB

Wireless Network Type: 2.4GHz

Wireless Network Standard: IEEE802.11b/g/n

Wireless Network Detection Distance: 45m

Dimensiones: Ø68 x 33 mm

Operating Temperature: 0°C ~ 40°C (32°F ~ 104°F)

Operating Humidity: 20% ~ 85% RH

Storage Temperature: 0°C ~ 60°C (32°F ~ 140°F)

Storage Humidity: 0% ~ 90% RH

Siren alarm with humidity and temperature sensor has also audible and visual alarm feature.

| Device Status      | LED Status                                                                                          |
|--------------------|----------------------------------------------------------------------------------------------------|
| Pairing with Wi-Fi | The light flashes quickly                                                                           |
| AP mode            | The light flashes slowly                                                                            |
| Triggered          | The light turns on                                                                                  |
| Closed             | The light turns off                                                                                 |
| Reset              | The light turns on for 4 seconds and 2 seconds after it turns off, the device goes into setup mode. |

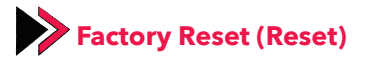

- Press and hold the "Reset" button for 6 seconds until the light starts to flash fast. Then the device will go into the Wi-Fi pairing mode.
- Press and hold the "Reset" button for another 6 seconds until the light starts to flash slowly. Then the device will go into the AP pairing mode.

Warning: The device has a memory function. It will return to its original state after turning it on and off. Users can delete the records by clicking the reset button on the application.

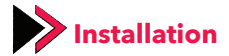

#### **Download the App**

Download the **"Fonri WiFi"** app to your phone through App Store or Google Play.

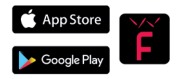

#### Sign Up and Log In

Create your account in **"Fonri WiFi"** app. Enter your phone number or email and create a password. Then log in. *If you already have an account, log in.* 

#### **Add Device**

- Activate the smart sensor. It will automatically switch to **"pairing with WiFi"** mode.
- Click the "+" symbol in the upper right corner. Select the device type and follow the instructions in the app.

You can start using your device

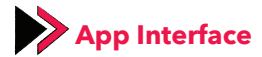

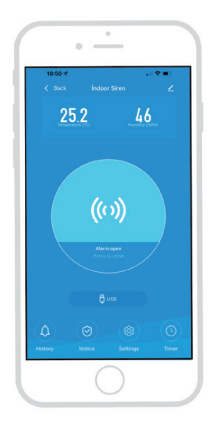

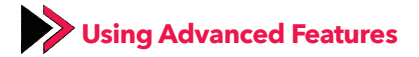

You can explore the advanced features of your device using the app.

#### **1. Basic Functions**

- Timer alarm: Has a deviation of about 30 seconds.
- Settings: Change the temperature and humidity range. Change the alarm duration and alarm sound.
- Alarm history: See the alarm history of registered devices in the notification center.

#### 2. Scenario Creation

Connect multiple devices together by creating scenarios

#### **3. Inter-Device Communication**

• Allow others to control the device.

#### 4. Notifications

• Turn notifications on/off.

# **▼ES**

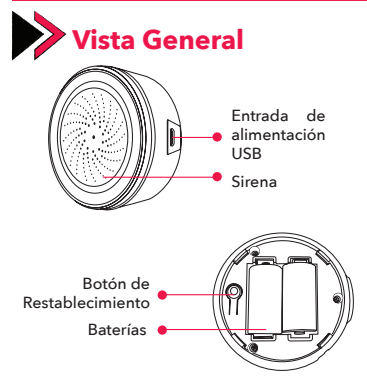

Advertencia: Por favor utilice la entrada de alimentación USB. Las baterías solo pueden funcionar por 2 días. Conecte el cable USB y las baterías al mismo tiempo, el sensor funcionará usando la fuente de alimentación USB en prioridad.

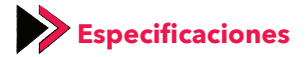

Fuente de Alimentación: USB 5V/1A

Batería de Respaldo: CR123A-3V x 2

Intensidad de Sonido: 85dB-105dB

Tipo de Red Inalámbrica: 2.4GHz

Norma de Red Inalámbrica: IEEE802.11b/g/n

Distancia de Detección de Red Inalámbrica: 45m

Dimensiones: Ø68 x 33 mm

Temperatura de Funcionamiento: 0°C ~ 40°C (32°F ~ 104°F)

Temperatura de Humedad: 20% ~ 85% RH

Temperatura de Almacenamiento: 0°C ~ 60°C (32°F ~ 140°F)

Humedad de Almacenamiento: 0% ~ 90% RH

La alarma de sirena con sensor de humedad y temperatura también tiene una función de alarma audible y visual.

| Estado de<br>Dispositivo    | Estado de LED                                                                                                    |
|-----------------------------|----------------------------------------------------------------------------------------------------|
| Emparejamiento<br>con Wi-Fi | La luz parpadea rápidamente                                                                                                    |
| Modo AP                     | La luz parpadea lentamente                                                                                                    |
| Activado                    | La luz se enciende                                                                                                    |
| Desactivado                 | La luz se apaga                                                                                                    |
| Restablecimiento            | La luz se enciende durante 4 segundos<br>y 2 segundos después de que se apa-<br>ga, el dispositivo entra en modo de<br>configuración. |

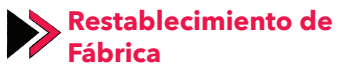

- Mantenga presionado el botón "Restablecimiento" durante 6 segundos hasta que la luz comience a parpadear rápidamente. Luego, el dispositivo entrará en el modo de emparejamiento Wi-Fi.
- Mantenga presionado el botón "Restablecimiento" durante otros 6 segundos hasta que la luz comience a parpadear lentamente. Luego, el dispositivo entrará en el modo de emparejamiento AP.

Advertencia: El dispositivo tiene una función de memoria. Volverá a su estado original después de encenderlo y apagarlo. Los usuarios pueden eliminar los registros haciendo clic en el botón de restablecimiento en la aplicación.

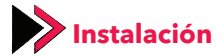

#### **Descargue la Aplicación**

Descargue la aplicación de **"Fonri WiFi"** a su teléfono a través de App Store o Google Play.

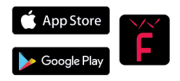

#### **Regístrese e Inicie Sesión**

Cree una cuenta en la aplicación de **"Fonri WiFi"**. Introduzca su número de teléfono o correo electrónico y cree una contraseña. Luego inicie sesión. Si ya tiene una cuenta, inicie sesión.

#### **Agregue Dispositivo**

 Active el sensor inteligente. Cambiará automáticamente al modo de "emparejamiento con WiFi".

 Haga clic en el símbolo "+" en la esquina superior derecha. Seleccione el tipo de dispositivo y siga las instrucciones de la aplicación.

Puede empezar a usar su dispositivo.

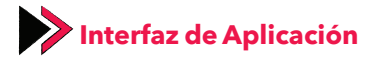

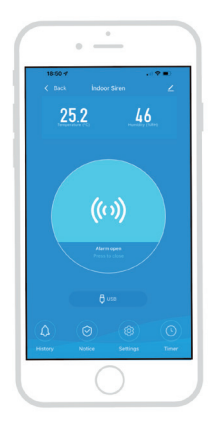

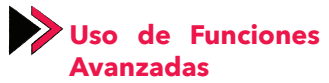

Puede explorar las funciones avanzadas de su dispositivo usando la aplicación.

#### **1. Funciones Básicas**

- Temporizador de alarma: Tiene una desviación de unos 30 segundos.
- Ajustes: Se puede cambiar el rango de temperatura y humedad junto con la duración y el sonido de la alarma.

• Historial de alarma: consulte el historial de alarma de los dispositivos registrados en el centro de notificaciones.

#### 2. Creación de Escenarios

• Conecte varios dispositivos juntos creando escenarios.

#### **3 Comunicación entre Dispositivos**

• Permita que otros controlen el dispositivo.

#### 4. Notificaciones

Activar/desactivar notificaciones.

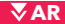

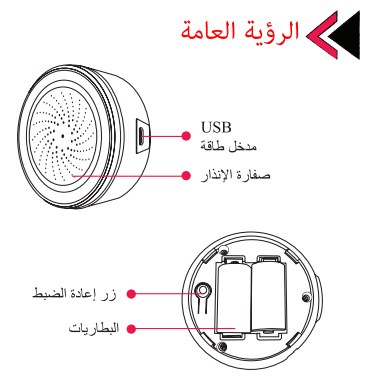

تتنيه : الرجاء إستخدام مدخل طاقة USB. تعمل البطاريات لمدة يومين فقط قم بتركيب كالي USB والبطاريات في نفس الوقت ، المستشعر سيعمل باستخدام فوة USB أولاً.

المميزات

مصدر الطاقة : USB 5 فولت/ أمبير

2× CR123A-3V: البطارية الإحتياطية

قوة الصوت : 105dB - 85dB

نوع الشبكة اللاسلكية : 2.4 جيجا هرتز

معيار الشبكة اللاسلكية : (IEEE802.11b/g/n)

مسافة إستيعاب الشبكة اللاسلكية : 45 متر

الأبعاد : 68 Ø × 33 مم

درجة حرارة العمل : 0 درجة منوية ~40درجة منوية ( 32° - 104°فهرنهايت)

رطوبة العمل : 20% ~ RH %85

درجة حرارة المحافظة : 0 درجة منوية ~60درجة منوية ( 32 - 140°فهرنهايت).

رطوبة المحافظة : 20% ~ 90% RH %90

صفارة الإنذار مع مستشعر الرطوبة ودرجة الحرارة له خاصية إعطاء مميزات صوت الإنذار والإضاءة.

| وضع LED                                                                            | وضبع الجهاز       |
|------------------------------------------------------------------------------------|-------------------|
| يومض الضوء بسرعة                                                                   | المطابقة مع Wi-Fi |
| يومض الضوء ببطء                                                                    | وضع AP            |
| يشتعل الضوء                                                                        | التشعيل           |
| الضوء مغلقي                                                                        | مغلق              |
| يشتعل الضوء لمدة 4 ثواني وبعد ثانيتين من<br>إطفانه ، ينتقل الجهاز إلى وضع الإعداد. | إعادة ضبط         |

إعادة ضبط المصنع (إعادة الضبط)

- اضغط على زر "إعادة الضبط" لمدة 6 ثواني حتى يبدأ الضوء في الوميض بسرعة. سينتقل الجهاز الى وضع مطابقة Wi-Fi.
- إضغط على زر إعادة الضبط (6 ثواني تقريباً) حتى يبدأ الضوء بالوميض بسرعة من أجل وضع مطابقة Wi-Fi.

تتببه : توجد وظيفة الذاكرة للجهاز . سيعود الى وضعه القديم بعد تشغيله وإيقافه . يمكن للمستخدمين حذف السجلات من التطبيق بالضغط على زر إعادة الضبط .

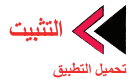

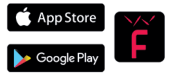

قم بتنزيل تطبيق "Fonri WiFi" على هاتفك من App Store أو Google Play.

قم بالتسجيل والدخول

قم بتسجيل الدخول إلى تطبيق "Fonri WiFi". أدخل رقم هاتفك المحمول أو البريد الإلكتروني من أجل التسجيل وقم بتكوين كلمة مرورك. فيما بعد قم بالدخول. *إذا كمان لديك حساب، قم بتسجيل الدخول*.

#### اضف جهاز

- قم بتشغيل المستشعر الذكي . سينتقل الى وضع " المطابقة مع واي فاي " بشكل تلقاني.
- إضغط على رمز "+" في الزاوية العليا اليمني. إختر نوع الجهاز وتابع التعليمات في التطبيق

يمكنك في إستخدام جهاز ك.

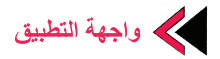

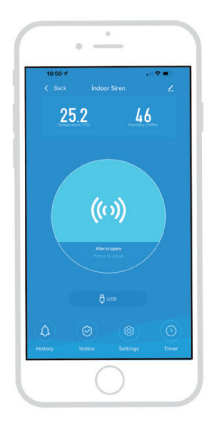

استخدام الميزات المتقدمة

#### إكتشف الميزات المتقدمة لجهازك باستخدام التطبيق.

1. الوظائف الأساسية

- إنذار موقوت : سيكون لها انحر اف حوالي 30 ثانية.
- إعدادات : قم بتغيير نطاق درجة الحرارة والرطوبة. قم بتغيير مدة الإنذار وصوت الإنذار.
  - تاريخ الإنذار : اطلع على سجلات الإنذار ات للأجهزة المسجلة في مركز. الإشعار ات.
    - 2. تكوين السيناريو
    - قم بتوصيل أجهزة متعددة معًا من خلال إنشاء سيناريو هات.
      - تقاسم الجهاز
      - السماح للآخرين بالتحكم في الجهاز.
         4. الاخطارات
        - إفتح / أغلق الإخطارات

# **▼RU**

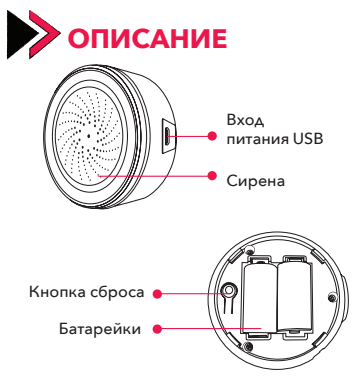

Внимание: Пожалуйста, используйте вход питания USB. Батарейки могут работать только в течение 2 дней. Подключите USB-кабель и батарейки одновременно, датчик будет работать с приоритетом от источника питания USB.

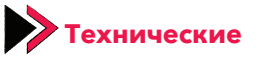

# характеристики

Источник питания: USB 5B/1A

Резервная батарейка: CR123A-3V x 2

Интенсивность звука: 85дБ-105дБ

Тип беспроводной сети: 2.4 ГГц

Стандарт беспроводной сети: IEEE802.11b/g/n

Расстояние обнаружения беспроводной сети: 45 м

Размеры: 068 х 33 мм

Рабочая температура: 0°C ~ 40°C (32°F ~ 104°F)

Рабочая влажность: 20% ~ 85% относительной влажности

Температура хранения: 0°C ~ 60°C (32°F ~ 140°F)

Влажность хранения: 0% ~ 90% относительной влажности

Сирена оснащена датчиком влажности и температуры, имеет функцию звуковой и световой сигнализации.

| Состояние<br>устройства     | Состояние светодиода                                                                                                    |
|-----------------------------|----------------------------------------------------------------------------------------------------|
| Сопряжение<br>по WiFi       | Индикатор быстро мигает                                                                                                    |
| Режим точки<br>доступа (АР) | Индикатор медленно мигает                                                                                                   |
| Срабатывание                | Индикатор загорается                                                                                                    |
| Выключено                   | Индикатор выключен                                                                                                    |
| Сброс настроек              | Индикатор горит 4 секунды и через<br>2 секунды после того, как он погас-<br>нет, устройство переходит в режим<br>настройки. |

# Сброс к заводским настройкам (сброс)

- Нажмите и удерживайте кнопку «Сброс» в течение 6 секунд, пока индикатор не начнет быстро мигать. Устройство переключится в режим сопряжения по Wi-Fi.
- В режиме сопряжения по Wi-Fi нажмите и удерживайте кнопку сброса, пока индикатор не начнет быстро мигать (около 6 секунд).

Внимание: Устройство имеет функцию памяти. После включения-выключения оно вернется в исходное состояние. Пользователи могут удалять записи из приложения, нажав кнопку «Сброс».

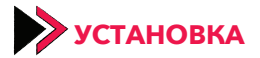

#### Скачайте приложение

Загрузите приложение Fonri WiFi на свой телефон из App Store или Google Play.

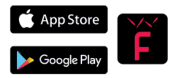

#### Зарегистрируйтесь и войдите в систему

Войдите в приложение **"Fonri WiFi"**. Для регистрации введите свой номер мобильного телефона или адрес электронной почты и придумайте пароль. Затем войдите в систему. Если у вас уже есть учетная запись - войдите в систему.

#### **Cihaz Ekleyin**

 Включите умный датчик. Он автоматически переключится в режим «Сопряжение по WiFi».

 Нажмите на символ "+" в правом верхнем углу.
 Выберите тип устройства и следуйте инструкциям в приложении.

Вы можете приступить к использованию вашего устройства.

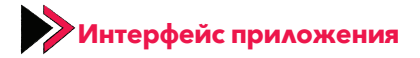

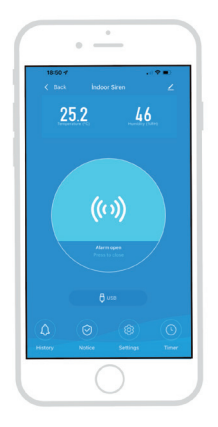

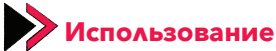

# расширенных функций

Вы можете изучить дополнительные функции вашего устройства с помощью приложения.

#### 1. Основные функции

- Сигнал по времени: будет иметь отклонение около 30 секунд.
- Настройки: измените диапазон температуры и влажности. Измените продолжительность и звук сигнала.

 История сигналов: Просматривайте истории сигналов зарегистрированных устройств в центре уведомлений.

#### 2. Создание сценария

• Создайте сценарий и соедините вместе несколько устройств.

#### 3. Совместное использование устройства

• Разрешить другим пользователям управлять устройством.

#### 4. Уведомления

• Включите/выключите уведомления.

# ▼TR

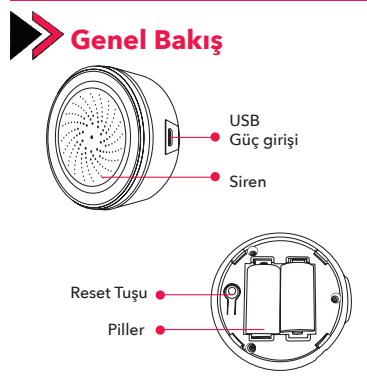

Uyarı: Lütfen USB güç girişini kullanınız. Piller yalnızca 2 gün çalışabilir. USB kablosunu ve pilleri aynı anda takın, Sensör USB güç kaynağını öncelikli kullanarak çalışacaktır.

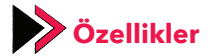

Güç Kaynağı: USB 5V/1A

Yedek Pil: CR123A-3V x 2

Ses Şiddeti: 85dB-105dB

Kablosuz Ağ Tipi: 2.4GHz

Kablosuz Ağ Standardı: IEEE802.11b/g/n

Kablosuz Ağ Algılama Mesafesi: 45m

Boyutlar: Ø68 x 33 mm

Çalışma Sıcaklığı: 0°C ~ 40°C (32°F ~ 104°F)

Çalışma Nemi: %20 ~ %85 RH

Saklama Sıcaklığı: 0°C ~ 60°C (32°F ~ 140°F)

Saklama Nemi: %0 ~ %90 RH

Nem ve Sıcaklık Sensörlü Siren Alarm Ses ve ışıklı alarm verme özelliğine sahiptir.

| Cihaz Durumu      | LED Durumu                                                                                  |
|-------------------|---------------------------------------------------------------------------------------------|
| Wi-Fi ile eşleşme | lşık hızlıca yanıp söner                                                                    |
| AP modu           | lşık yavaşça yanıp söner                                                                    |
| Tetiklenmiş       | lşık yanar                                                                                  |
| Kapalı            | lşık kapalı                                                                                 |
| Sıfırlama         | lşık 4 saniye boyunca yanar ve sön-<br>dükten 2 saniye sonra cihaz kurulum<br>moduna geçer. |

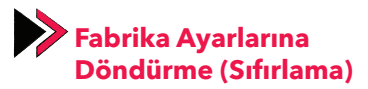

- Işık hızlıca yanıp sönmeye başlayana kadar 6 saniye "Reset" tuşuna basılı tutun. Cihaz Wi-Fi eşleme moduna geçecektir.
- Wi-Fi eşleme modu için Reset tuşuna ışık hızlıca yanıp sönmeye başlayana kadar (yaklaşık 6sn.) basılı tutun.

Uyarı: Cihazın hafiza fonksiyonu vardır. Açıp kapatıldıktan sonra eski durumuna dönecektir. Kullanıcılar kayıtları uygulamadan Reset tuşuna basarak silebilirler.

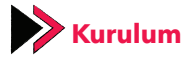

## Uygulamayı İndirin

App Store veya Google Play üzerinden **"Fonri WiFi"** uygulamasını telefonunuza indirin.

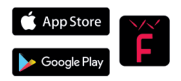

#### Kaydolun ve Giriş Yapın

"Fonri WiFi" uygulamasına giriş yapın. Kaydolmak için cep telefonu numaranızı veya E-posta adresinizi girin ve şifrenizi oluşturun. Sonrasında giriş yapın. Zaten bir hesabınız varsa giriş yapın.

#### **Cihaz Ekleyin**

- Akıllı sensörü çalıştırın. Otomatik olarak **"WiFi ile** eşleme" moduna geçecektir.
- Sağ üst köşedeki "+" sembolüne basın. Cihaz türünü seçin ve uygulamadaki yönergeleri takip edin.

Cihazınızı kullanmaya başlayabilirsiniz.

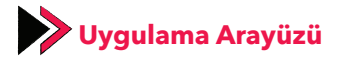

| 14:35. <b>√</b><br>≮ Ceri |                            |          | نې د<br>۲ |
|---------------------------|----------------------------|----------|-----------|
| 25                        | .7                         | 31       |           |
|                           |                            |          |           |
|                           |                            |          |           |
|                           | ((0)                       | ))       |           |
|                           | Gree Ag<br>Kapatraak ispre | this yes | /         |
|                           |                            |          |           |
|                           |                            |          |           |

# Gelişmiş Özellikleri Kullanma

Uygulamayı kullanarak cihazınızın gelişmiş özelliklerini keşfedebilirsiniz.

### 1. Temel Fonksiyonlar

- Zamanlı alarm: Yaklaşık 30 saniyelik sapması olacaktır.
- Ayarlar: Sıcaklık ve nem aralığını değiştirin. Alarm süresini ve alarm sesini değiştirin.
- Alarm geçmişi: Bildirim merkezinde kayıtlı cihazların alarm geçmişlerini görün.

## 2. Senaryo oluşturma

 Senaryo oluşturarak birden fazla cihazı birbirine bağlayın.

## 3. Cihaz Paylaşımı

• Başkalarının cihazı kontrol etmesine izin verin.

## 4. Bildirimler

• Bildirimleri açın/kapatın.

# **▼DE**

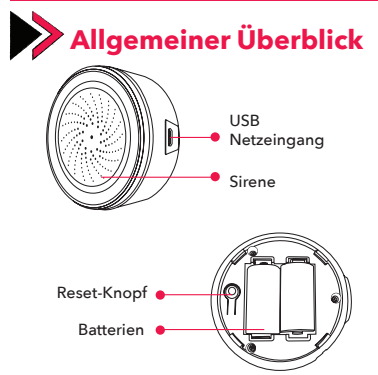

Achtung: Bitte benutzen Sie den USB-Netzeingang Die Batterie läuft nur für 2 Tage. Verbinden Sie das USB-Kabel und setzen Sie die Batterien ein, der Sensor wird den USBStrom zuerst nutzen.

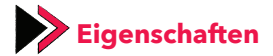

Stromquelle: USB 5V/1A

Ersatzbatterie: CR123A-3V x

2 Lautstärke: 85dB-105dB

WLAN-Typ: 2.4GHz

WLAN-Netzwerkstandard: IEEE802.11b/g/n

Erkennungsentfernung für WLAN-Netzwerke:

45m Maße: Ø68 x 33 mm

Betriebstemperatur: 0°C ~ 40°C (32°F ~ 104°F)

Betriebsfeuchtigkeit: %20 ~ %85 RH

Lagertemperatur: 0°C ~ 60°C (32°F ~ 140°F)

Lagerfeuchtigkeit: %0 ~ %90 RH

Der Sirenenalarm mit Feuchtigkeits- und Temperatursensor verfügt über eine Ton- und Lichtalarmfunktion.

| Gerätestatus         | LED-Status                                                                                                    |
|----------------------|----------------------------------------------------------------------------------------------------|
| Kopplung<br>mit WLAN | Die LED blink schnell                                                                                                    |
| AP-Modus             | Die LED blink langsam                                                                                                    |
| Ausgelöst            | LED leuchtet                                                                                                    |
| Aus                  | LED leuchtet nicht                                                                                                    |
| Reset                | Die LED blinkt für 4 Sekunden und 2<br>Sekunden nachdem Sie aus ist, geht<br>das Gerät in den Gerätekopplungs-<br>modus. |

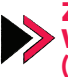

# Zurücksetzen auf Werkseinstellungen (Reset)

- Halten Sie für 6 Sekunden den "Reset-Knopf" gedrückt, bis die LED schnell blinkt. Das Gerät wird in den WLAN-Kopplungsmodus übergehen.
- Halten Sie f
  ür den WLAN-Kopplungsmodus die ResetTaste gedr
  ückt, bis die LED schnell blinkt (ca. 6 Sekunden).

Achtung: Das Gerät verfügt über eine Memory-Funktion. Nach dem Ein- und Ausschalten kehrt es in seinen ursprünglichen Zustand zurück. Benutzer können Datensätze aus der Anwendung löschen, indem sie auf die Schaltfläche "Zurücksetzen" klicken.

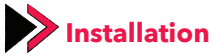

#### Laden Sie die Anwendung herunter

Laden Sie die **"Fonri WiFi"** Anwendung über den AppStore oder Google Play herunter.

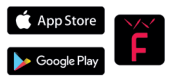

#### Kaydolun ve Giriş Yapın

Melden Sie sich in der **"Fonri Wi-Fi"** Anwendung an. Geben Sie Ihre Mobilnummer oder E-Mail ein und erstellen Sie ein Passwort. Melden Sie sich an. *Wenn Sie bereits ein Konto haben, melden Sie sich* direkt an.

#### Gerät hinzufügen

 Aktivieren Sie den Smarten Sensor. Er wird automatisch in den "WLAN-Kopplungsmodus" übergehen.

Drücken Sie auf ,+' in der rechten oberen Ecke.
 Wählen Sie das Gerät und folgen Sie den Anweisungen

Sie können nun Ihr Gerät nutzen.
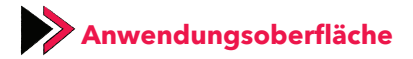

| 18-00-4<br>< Back |         | Siren      | ו<br>∠ |
|-------------------|---------|------------|--------|
| 25                | 5.2     | 40         | 5      |
|                   | (()<br> | <b>)))</b> |        |
|                   |         |            |        |
|                   |         |            |        |

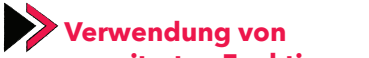

# erweiterten Funktionen

Entdecken Sie erweiterte Funktionen in der Mobilanwendung.

#### 1. Grundfunktionen

- Zeitgesteuerter Alarm: Hat eine Abweichung von etwa 30 Sekunden.
- Einstellungen: Ändern Sie den Temperatur- und Feuchtigkeitsbereiche. Ändern Sie die Alarmdauer und den Alarmton.
- Alarmverlauf: Sehen Sie sich die Alarmverläufe registrierter Geräte im Benachrichtigungscenter an.

#### 2. Szenarioerstellung

• Verbinden Sie mehr als ein Gerät, indem Sie Szenarien erstellen.

#### 3. Gerätefreigabe

• Erlauben Sie anderen, die Geräte zu kontrollieren.

#### 4. Benachrichtigungen

• Benachrichtigungen ein-/ausschalten.

#### V FR

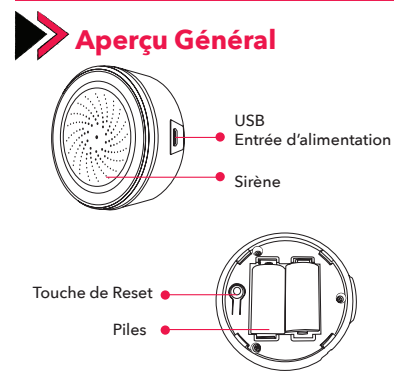

Avertissement : Veuillez utiliser l'entrée d'alimentation USB. Les piles ne peuvent fonctionner que pendant 2 jours. Branchez le câble USB et les piles en même temps, le détecteur fonctionnera en priorité en utilisant l'alimentation USB.

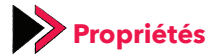

#### Alimentation : USB 5V / 1A

Batterie de Rechange : CR123A-3V x 2

Intensité Audio : 85dB-105dB

Type de Réseau Sans Fil : 2.4GHz

Standard de Réseau Sans Fil : IEEE802.11b / g / n

Distance de Détection du Réseau Sans Fil : 45m

Dimensions : Ø68 x 33 mm

Température de Fonctionnement : 0 °C ~ 40 °C (32 °F ~ 104 °F)

Humidité de Fonctionnement : 20% ~ 85% HR

Température de Stockage : 0 °C ~ 60 °C (32 °F ~ 140 °F)

Humidité de Stockage : 0% ~ 90% HR

L'Alarme Sirène avec le Détecteur d'Humidité et de Température a une fonction d'avertir avec une Alarme Sonore et Lumineuse.

| État de<br>l'appareil             | État des LED                                                                                                    |
|-----------------------------------|----------------------------------------------------------------------------------------------------|
| Couplage avec<br>le Wi-Fi         | La lumière clignote rapidement                                                                                         |
| Mode en AP                        | La lumière clignote lentement                                                                                          |
| Déclenché                         | La lumière s'allume                                                                                                    |
| Eteinte                           | La lumière est éteinte                                                                                                 |
| Réinitialisation<br>(Mise à Zéro) | Le voyant s'allume pendant 4 secondes<br>et l'appareil passe en mode de confi-<br>guration 2 secondes après l'éteinte. |

## Réinitialisation d'Usine (Mise à Zéro)

- Jusqu'à ce que la lumière commence à clignoter rapidement, appuyez et maintenez enfoncée la touche « Reset » pendant 6 secondes. L'appareil passera en mode de couplage avec le Wi-Fi.
- Pour le mode de couplage avec le Wi-Fi, maintenez enfoncée la touche « Reset » jusqu'à ce que la lumière commence à clignoter rapidement (environ 6 secondes).

Avertissement : L'appareil dispose d'une fonction mémoire. Une fois allumé et éteint, il reviendra à son état antérieur. Les utilisateurs peuvent supprimer les enregistrements via l'application en appuyant sur la touche Reset.

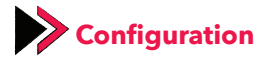

#### **Télécharger l'Application**

Téléchargez l'application **"Fonri WiFi"** a App Store ou Google Play.

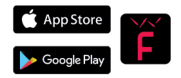

#### Inscrivez-vous et Connectez-vous

Connectez-vous à l'application **"Fonri WiFi"**. Pour vous inscrire, entrez votre numéro de téléphone portable ou votre adresse E-courrier et créez votre mot de passe. Ensuite, connectez-vous. *Si vous avez déjà un compte, connectez-vous.* 

#### **Ajouter un Appareil**

 Activez le détecteur intelligent. Il passera automatiquement en mode de « Couplage avec le WiFi ».

 Appuyez sur le symbole « + » dans le coin droit en haut. Sélectionnez le type de l'appareil et suivez les instructions de l'application.

Vous pouvez commencer à utiliser votre appareil.

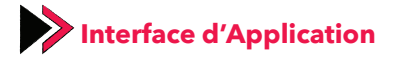

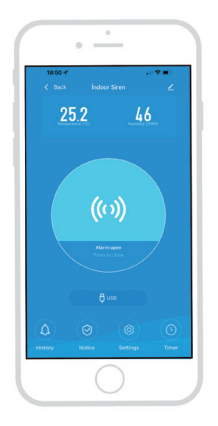

# Utilisation des Propriétés Avancées

Vous pouvez explorer les propriétés avancées de votre appareil en utilisant l'application.

#### **1. Fonctions Principales**

- Alarme chronométrée : Elle aura environ 30 secondes de retardement.
- Paramètres : Modifiez l'intervalle de température et d'humidité. Modifiez la durée et le son de l'alarme.
- Historique des alarmes : Consultez l'historique des alarmes des appareils enregistrés dans le centre de notifications.

#### 2. Créer un scénario

• Connectez plusieurs appareils les uns aux autres en créant des scénarios.

#### 3. Partage d'Appareil

• Laissez les autres contrôler l'appareil.

#### 4. Notifications

• Activez / désactivez les notifications.

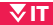

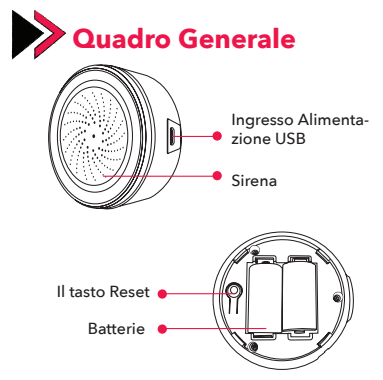

Avvertenza: Si prega di usare l'ingresso alimentazione USB. Le batterie possono funzionare solo per due giorni. Inserire nello stesso momento il cavo USB e le batterie, il sensore funzionerà utilizzando per primo l'alimentazione USB.

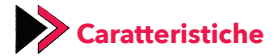

Alimentazione : USB 5V/1A

Batteria di Riserva: CR123A-3Vx2

Livello Acustico: 85dB-105dB

Tipologia Wireless: 2.4GHz

Standard Rete Wireless: IEEE802.11b/g/n

Distanza Rilevamento Rete Wireless: 45m

Dimensioni: Ø68 x 33 mm

Temperatura di Funzionamento: 0°C - 40°C (32°F - 104°F)

Umidità di Funzionamento: 20% - 85% RH

Temperatura di Conservazione: 0°C - 60°C (32°F - 140°F)

Umidità di Conservazione: 0% - 90% RH

La sirena, dotata di sensore di umidità e di temperatura, ha la caratteristica di fornire l'allarme acustico e visivo.

| Stato<br>Dispositivo     | Stato LED                                                                                                    |
|--------------------------|----------------------------------------------------------------------------------------------------|
| Abbinamento<br>con Wi-Fi | La luce lampeggia velocemente                                                                                                |
| Modalità AP              | La luce lampeggia lentamente                                                                                                 |
| Attivo                   | La luce è accesa                                                                                                    |
| Non attivo               | La luce è spenta                                                                                                    |
| Azzeramento              | La luce è accesa per 4 secondi e dopo<br>2 secondi dallo spegnimento il dispo-<br>sitivo entra in modalità di installazione. |

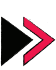

### Ripristino alle Impostazioni di Fabbrica (Azzeramento)

- Tenere premuto il tasto "Reset" per 6 secondi finché la luce non cominci a lampeggiare velocemente. Il dispositivo entrerà in modalità di abbinamento Wi-Fi.
- Per la modalità di abbinamento con Wi-Fi, tenere premuto il tasto Reset finché la luce cominci a lampeggiare velocemente (circa per 6 secondi).

Avvertenza: Il dispositivo è munito della funzione di memoria. Dopo aver acceso e rispento, ripristinerà il vecchio stato. Utenti possono cancellare i registri premendo il tasto Reset dall'applicazione.

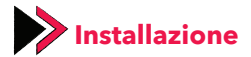

#### Scaricare l'applicazione

Scaricare sul vostro telefono mobile l'applicazione **"Fonri WiFi"** su App Store o Google Play.

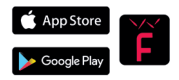

#### **Registrarsi e Accedere**

Entrare nell'applicazione **"Fonri WiFi"**. Per registrarsi inserire il vostro numero di cellulare o la vostra e-mail e creare la vostra password. In seguito, accedere. Se avete già un account, accedere.

#### Aggiungere il Dispositivo

• Far funzionare il sensore intelligente. Entrerà automaticamente in modalità **"Abbinamento con WiFi"**.

• Cliccare il simbolo "+" a destra in alto. Selezionare la tipologia del dispositivo e seguire le indicazioni dell'applicazione.

Potete iniziare a usare il vostro dispositivo.

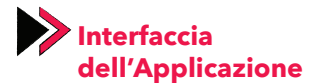

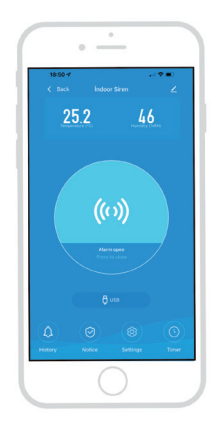

# Uso delle Caratteristiche Sviluppate

Attraverso l'applicazione potete scoprire le caratteristiche sviluppate per il vostro dispositivo.

#### 1. Funzioni Principali

- Allarme a tempo prestabilito: Ci sarà una deviazione di circa 30 secondi.
- Impostazioni: Cambiare l'intervallo di temperatura e umidità. Cambiare la durata dell'allarme e il livello del volume acustico.
- Cronologia Eventi dell'Allarme: Visualizzare la cronologia eventi dell'allarme dei dispositivi registrati nel centro delle notifiche.

#### 2. Creazione dello Scenario:

• Creando lo scenario collegare più dispositivi.

#### 3. Condivisione del Dispositivo

• Consentire agli altri di controllare il dispositivo.

#### 4. Notifiche

• Attivare/disattivare le notifiche.

### ▼NL

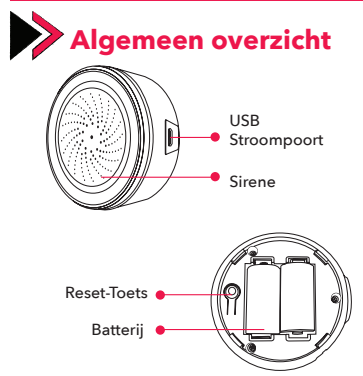

Waarschuwing: gebruik de USB-stroompoort. Batterijen kunnen maar 2 dagen werken. Sluit de USBkabel en de batterijen tegelijkertijd aan, de melder werkt voornamelijk via de USB- stroomvoeding.

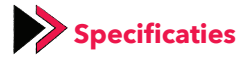

Stroomvoeding: USB 5V/1A

Back-up Batterij: CR123A-3V x 2

Geluidssterkte: 85dB-105dB

Draadloos Netwerktype: 2,4 GHz

Draadloze netwerk Standaard: IEEE802.11b/g/n

Detectieafstand Draadloos Netwerk: 45 m

Afmetingen: Ø68x 33 mm

Werktemperatuur: 0°C ~ 40°C (32°F ~ 104°F)

Werkvochtigheid: 20% ~ 85% RH

Opslagtemperatuur: 0°C ~ 60°C (32°F ~ 140°F)

Opslagvochtigheid: 0% ~ 90% RH

De sirene met vochtigheids - en temperatuurmelder heeft de alarmfunctie via alarm, geluids - en lichtalarm.

| Stand van<br>Apparaat  | Stand van LED                                                                                              |
|------------------------|----------------------------------------------------------------------------------------------------|
| Koppeling<br>met Wi-Fi | Licht knippert snel                                                                                        |
| AP Modus               | Licht knippert traag                                                                                       |
| Geactiveerd            | Licht-aan                                                                                                  |
| Uitschakelen           | Licht-uit                                                                                                  |
| Resetten               | Het lampje gaat 4 seconden aan en 2<br>seconden nadat het uitgaat, gaat het<br>apparaat in de instelmodus. |

### Terugzetten naar Fabrieksinstellingen (Recetten)

- Houd de toets "Reset" 6 seconden ingedrukt totdat het lampje snel begint te knipperen. Het apparaat schakelt over naar de Wi-Fi-koppelingsmodus.
- Houd de knop "Reset" nog 6 seconden ingedrukt totdat het lampje langzaam begint te knipperen. Het apparaat schakelt over naar de AP-koppelingsmodus.

Waarschuwing: Het apparaat heeft een geheugenfunctie. Het keert terug naar zijn oorspronkelijke staat nadat het is in- en uitgeschakeld. Gebruikers kunnen registraties verwijderen zonder op de Reset-toets te drukken.

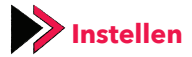

#### **Applicatie Downloaden**

Download de applicatie **"Fonri WiFi"** naar uw telefoon vanuit de App Store of Google Play

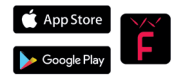

#### **Registreren en Inloggen**

Log in op de applicatie **"Fonri WiFi"**. Om u te registreren, voert u uw mobiele telefoonnummer of e-mailadres in en maakt u uw wachtwoord aan. Log dan in. Als u al een account hebt, log dan in.

#### **Voeg Apparaat Toe**

• Activeer de slimme sensor. Het schakelt automatisch over naar de modus **"Koppelen met Wifi**".

 Druk op het "+" symbool in de rechter bovenhoek.
Selecteer het apparaattype en volg de instructies in de applicatie.

U kunt uw apparaat beginnen te gebruiken.

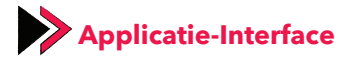

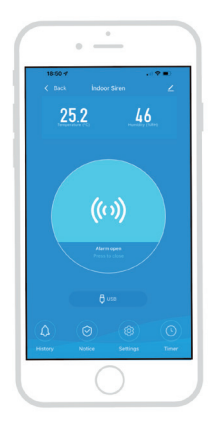

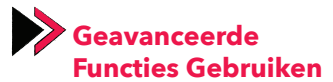

U kunt de geavanceerde functies van uw apparaat verkennen met behulp van de applicatie.

#### 1. Basisfuncties

- Getimed alarm: Het heeft een afwijking van ongeveer 30 seconden.
- Instellingen: Het temperatuur- en vochtigheidsbereik wijzigen. Wijzig de alarmduur en het alarmgeluid.
- Alarmgeschiedenis: Bekijk de alarmgeschiedenis van geregistreerde apparaten in het meldingscentrum.

#### 2. Scenario creëren

• Verbind meerdere apparaten met elkaar door scenario's te creëren.

#### 3. Apparaat delen

• Laat anderen het apparaat bedienen.

#### 4. Meldingen

• Zet meldingen aan/uit.

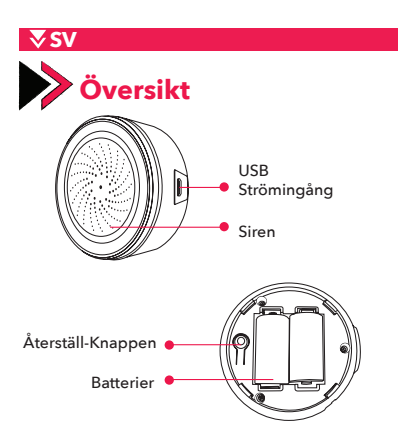

Varning: Vänligen använd USB-strömingång. Batterier kan bara fungera i 2 dagar. Anslut USBkabeln och sätt i batterierna samtidigt. Sensorn fungerar främst genom att använda USBströmförsörjning.

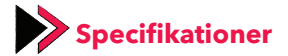

Strömförsöjning: USB 5V/1A

Reservbatteri: CR123A-3V x 2

Ljudstyrka: 85dB-105dB

Trådlös Nätverkstyp: 2.4GHz

Trådlöst Nätverksstandard: IEEE802.11b/g/n

Upptäcktsavstånd För Trådlöst Nätverk: 45m

Storlekar: Ø68 x 33 mm

Arbetstemperatur: 0°C ~ 40°C (32°F ~ 104°F)

Arbetsfuktighet: 20% ~ 85% RH

Förvaringstemperatur: 0°C ~ 60°C (32°F ~ 140°F)

Förvaringsfuktighet: 0% ~ 90% RH

Siren med Fukt- och Temperatursensor har förmågan att ge ljudlarm med ljus.

| Enhetssituation LED Durumu |                                                                                                    |  |
|----------------------------|----------------------------------------------------------------------------------------------------|--|
| Matcha med Wi-Fi           | Ljuset blinkar snabbt                                                                                           |  |
| AP-läge                    | Ljuset blinkar långsamt                                                                                         |  |
| Utlöst                     | Ljuset tänds                                                                                                    |  |
| Avstängd                   | Ljuset är avstängt                                                                                              |  |
| Nollställning              | Ljuset tänds i 4 sekunder och 2 sekun-<br>der efter att den stängts av går enhe-<br>ten till installationsläge. |  |

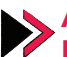

# 📐 Att Återställa Fabriksinställningarna (Nollställning)

- Fortsätt att trycka på "Återställ"-knappen i 6 sekunder tills ljuset börjar blinka snabbt. Enheten övergår till att matcha med Wi-Fi-läge.
- Fortsätt att trycka på "Återställ"-knappen tills lampan blinkar snabbt för Wi-Fi-matchningsläge (cirka 6 sekunder).

Varning: Enheten har en minnesfunktion. När den har slagits på och av kommer den att återgå till sin gamla situation. Användare kan ta bort register från appen genom att trycka på knappen Återställ.

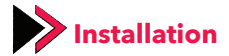

#### Ladda Ner Appen

Ladda ner appen **"Fonri WiFi"** till din mobiltelefon via App Store eller Google Play.

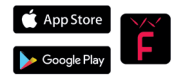

#### Registrera Dig och Logga In

Logga in till **"Fonri WiFi"** app. För att registrera dig anger du ditt mobilnummer eller din e-postadress och skapa ditt lösenord. Efter det logga in. Logga in om du redan har ett konto.

#### Lägg Till Enhet

 Slå på smartsensorn. Den kommer automatiskt att gå över till "Matcha med WiFi".

• Tryck på "+"-symbolen i det övre högra hörnet. Välj enhetstyp och följ anvisningarna i appen.

Du kan börja använda din enhet.

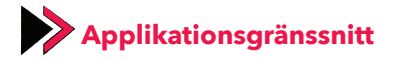

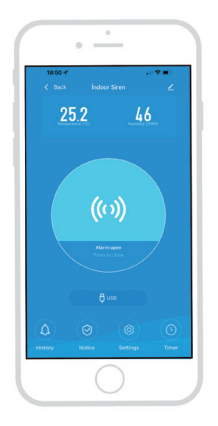

# Att Använda Avancerade Specifikationer

Du kan upptäcka enhetens avancerade specifikationer genom att använda appen.

#### **1.Huvud Funktioner**

- Tidsinställt Larm: Den kommer att ha cirka 30 sekunders avvikelse.
- Inställningar: Ändra temperatur och luftfuktighetsintervall. Ändra larmperiod och larmljud.
- Larmhistorik: Se larmhistorik för enheterna som är registrerade på aviseringscentralen.

#### 2.Scenariebyggande

 Länka mer än enhet till varandra genom att bygga scenario.

#### 3.At Dela Enhet

• Låt andra styra enheten.

#### 4.Aviseringar

Slå på/av aviseringar.

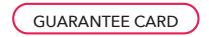

#### Brand Owner:

Name: Ankaref Inovasyon ve Teknoloji A.Ş Address: ODTÜ Teknokent İkizler Blok, 1.Kat, No:3, 06800 Çankaya ANKARA Tel: +90 312 299 21 64 Fax: +90 312 292 164 e-mail: fonri@fonri.com.tr Signature: Stamp:

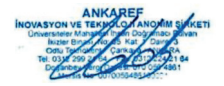

#### **Authorized Service Providers**

#### Ankaref İnovasyon ve Teknoloji A.Ş

Address: ODTÜ Teknokent İkizler Blok, 1.Kat, No:3, 06800 Çankaya ANKARA Consumer contact center: +90 850 307 70 37 e-mail: fonri@fonri.com.tr

#### Seller/Dealer Information:

Name: Address: Tel: Fax: e-mail: Invoice Date and No: Signature: Stamp: Authorized

#### **Product Information**

Category: Akıllı Ev ve Otomasyon Sistemleri Brand: Fonri Model: NAS-AB02W0 Warranty Period: 2 year Service Period: 20 workdays Serial No:

# WARRANTY POLICY FOR FONRI SMART HOME PRODUCTS

FONRI products are designed and manufactured to the highest standards and deliver high-quality performance, ease of use and ease of installation. If you encounter any difficulties while using your product, we recommend that you first consult the user manual or the information in the support section of this website, where (depending on the product type) you may find a downloadable user manual, frequently asked questions, instruction videos or a support forum. In the unlikely event of a failure of the product, FONRI will arrange for your FONRI product to be serviced, free-of-charge when you informed us of the defect during the warranty period, provided that the product was used in accordance with the user manual (e.g. in the intended environment). This document only applies to consumer products. For professional products the warranty terms of the applicable sale or purchase agreement applies.

#### Warranty period

The warranty period for the product categories mentioned in the heading of this document is 24 months, except where stated otherwise within the user manual.

#### Warranty terms

The warranty period starts on the date of purchase as stated on your proof-of-purchase and expires at the end of the period indicated in the section "Warranty period" below. If you require service but you have lost your proof-of-purchase, the warranty period shall be deemed to have started three months from the date of manufacture indicated on the product or derived from the serial number. If your require service for products without production date or serial number on the product a valid proofof-purchase is required. Where a repair is not possible or not commercially viable, FONRI may replace the product with a new or refurbished product of similar functionality. After a repair, firmware upgrade or replacement the warranty period will continue from the date of the original purchase.

#### What is excluded?

The warranty does not cover indirect or consequential damages (including but not limited to loss of time, loss of data or loss of income), nor compensation for activities done by yourself, such as regular maintenance, installing firmware updates or saving or restoring data.

FONRI does not warrant uninterrupted or error-free operation of products, including but not limited to, interoperability with all current and/or future versions of software or hardware. The warranty excludes, or does not apply if:

- The proof-of-purchase has been altered in any way or is made illegible.

- The model number, serial number or production date code on the product has been altered, removed or made illegible.

 The product was purchased as faulty stock. Repairs or product modifications have been carried out by unauthorized service organizations or persons. - The defect is the result of excessive use outside the intended purpose.

- The defect is caused by abuse of the product or by environmental conditions that are not in conformance with the user manual of the product.

- The defect is caused by connecting peripherals, additional equipment or accessories (including software) other than those recommended in the user manual.

 The unit has been damaged, including but not limited to damage by animals, lightning, abnormal voltage, fire, natural disaster, transportation or water (unless the user manual expressly status that the product may be rinsed). Normal wear and tear, or replacement of by their nature consumable parts (e.g. batteries)

 The product does not function properly because it was not originally designed, manufactured or approved for use in the country where you use the product, which might occur when you imported the product.

 The product does not function properly due to problems with access to, or connection with service providers, such as interruptions in the access networks faults on the subscriber's or the correspondent's line, local network fault (cabling, file server, user's line) and faults in the transmission network (inteference, scrambling, faults or poor network quality).

#### Service needed?

In order to avoid unnecessary inconvenience, we advise you to read the user manual carefully and/or consult the support

section of FONRI web site before contacting your dealer or FONRI. To obtain service within the warranty period please contact the consumer contact centre via one of the contact methods indicated on FONRI web site. When your product is no longer within warranty, in some countries you can contact the nearest authorized service centre directly. If available, you can find the addresses of the service centers on FONRI website. To be able to help you efficiently when you contact FONRI, its sellers, dealers or service partners please have available:

- The product type- or model number (also sometimes called model ID)

- The proof-of-purchase (e.g. original invoice or cash receipt) indicating the date of purchase, seller/dealer name and model number of the product; and

- The product serial number or production date code as specified on the product where available,

The model number, the serial number or production date code (if available) can be found in the battery compartment or on the back or bottom of the product.

#### **Connected products**

All data stored in connected products may be lost or deleted during service and should therefore be properly backup by the customers beforehand. FONRI will not be responsible for any such loss.

#### GARANTİ BELGESİ

#### Üretici veya İthalatçı Firmanın:

Ünvanı: Ankaref İnovasyon ve Teknoloji A.Ş Adresi: ODTÜ Teknokent İkizler Blok, 1.Kat, No:3, 06800 Çankaya ANKARA Telefonu: +90 312 299 21 64 Faks: +90 312 224 21 64 e-posta: fonri@fonri.com.tr Yetkilinin İmzası: Firmanın Kasesi:

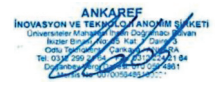

#### Yetkili Servisler

Ankaref İnovasyon ve Teknoloji A.Ş Adres: ODTÜ Teknokent İkizler Blok, 1.Kat, No:3, 06800 Çankaya ANKARA Danışma Hatti: +90 850 307 70 37 e-posta: fonri@fonri.com.tr

### Satıcı Firmanın:

Ünvanı: Adresi: Telefonu: Faks: e-posta: Fatura Tarih ve Sayısı: Teslim Tarihi ve Yeri: Yetkilinin İmzası: Firmanın Kaşesi:

#### Malın

Cinsi: Akıllı Ev ve Otomasyon Sistemleri Markası: Fonri Modeli: NAS-AB02W0 Garanti Süresi: 2 yıl Azami Tamir Süresi: 20 iş günü Seri No:

- Garanti süresi, malın teslim tarihinden itibaren başlar ve 2 yıldır. Garanti belgesi kâğıt üzerinde yazılı olarak veya kalıcı veri saklayıcısı aracılığıyla verilebilir. Tüketicinin talep etmesi halinde kâğıt üzerinde yazılı olarak verilmesi zorunludur
- 2. Malın bütün parçaları dahil olmak üzere tamamı garanti kapsamındadır.
- Malın ayıplı olduğunun anlaşılması durumunda tüketici, 6502 sayılı Tüketicinin Korunması Hakkında Kanunun 11 inci maddesinde yer alan; a- Sözlesmeden dönme,

b- Satış bedelinden indirim isteme,

c- Ücretsiz onarılmasını isteme,

ç- Satılanın ayıpsız bir misli ile değiştirilmesini isteme,

haklarından birini kullanabilir.

 Tüketicinin bu haklardan ücretsiz onarım hakkını seçmesi durumunda satıcı; işçilik masrafı, değiştirilen parça bedeli ya da başka herhangi bir ad altında hiçbir ücret talep etmeksizin malın onarımını yapmak veya yaptırmakla yükümlüdür.

Tüketići ücretsiz onarım hakkını üretici veya ithalatçıya karşı da kullanabilir. Satıcı, üretici ve ithalatçı tüketicinin bu hakkını kullanmasından müteselsilen sorumludur.

- 5. Tüketicinin, ücretsiz onarım hakkını kullanması halinde malın;
  - Garanti süresi içinde tekrar arızalanması,
  - Tamiri için gereken azami sürenin aşılması,
  - Tamirinin mümkün olmadığının, yetkili servis

istasyonu, satuci, üretici veya ithalatçı tărafridan bir raporla belirlenmesi durumlarında; tüketici malın bedel iadesini, ayıp oranında bedel indirimini veya imkân varsa malın ayıpısız misli ile değiştirilmesini satıcıdan talep edebilir. Satuci, tüketicinin talebini reddedemez. Bu talebin yerine getirilmemesi durumunda satuci, üretici ve ithalatçı mütselselsilen sorumıldur.

- 6. Main tamir sörei 20 ig gününü geçimez. Bu söre, garanti süresi içerisinde mala ilişkin arazını yetkili servi istasyonuna veça satcıça bildirmi taritarihinden fibaren başlar. Main arazanın 10 ig günü içerisinde giderihememsi halinde, üretici veşa ihalatçır, main tarimi tamamlanıncaşı kadar, benzer özelliklere sahip başka bir mali tüketicinin kullanımına tahisi emek zorundedir. Main garanti şüseşi içerisinde arazalanmas durutahisi emek zorundedir. Main garanti şüseşi içerisinde arazalanmas durutahisi emek zorundedir. Main garanti şüseşi içerisinde arazalanmas durutahisi emek zorundedir. Main garanti şüseşi içerinde arazalanmas duru-
- Malin kullanma kilavuzunda yer alan hususlara aykırı kullanılmasından kaynaklanan arızalar garanti kapsamı dışındadır.
- Tüketici, garantiden doğan haklarının kullanılması ile ilgili olarak çıkabilecek uyuşmazlıklarda yerleşim yerinin bulunduğu veya tüketici işleminin yapıldığı yerdeki Tüketici Hakem Heyetine veya Tüketici Mahkemesine başvurabilir.
- Satici tarafından bu Garanti Belgesinin verilmemesi durumunda, tüketici Ticaret Bakanlığı Tüketicinin Korunması ve Piyasa Gözetimi Genel Müdürlüğü'ne başvurabilir.

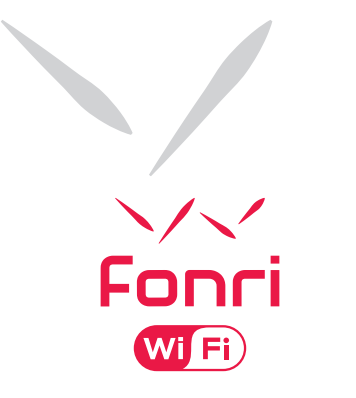

#### Ankaref Inovasyon ve Teknoloji A.Ş. ANKARA

ODTÜ Teknokent İkizler Blok, 1.Kat, No:3 Çankaya / ANKARA Tel: +90 (312) 299 21 64 Fax: +90 (312) 224 21 64 **ISTANBUL** Orta Mah. Ordu Sok. No:23, İzpark A-Blok, Kat:634880 Kartal / İSTANBUL Tel: +90 (216) 688 73 43 Fax: +90 (216) 688 73 44